### 5. 設定メニュー

### パスワード設定

お客様自身でパスワードの変更が可能です。

### 上部の「設定」をタップします。

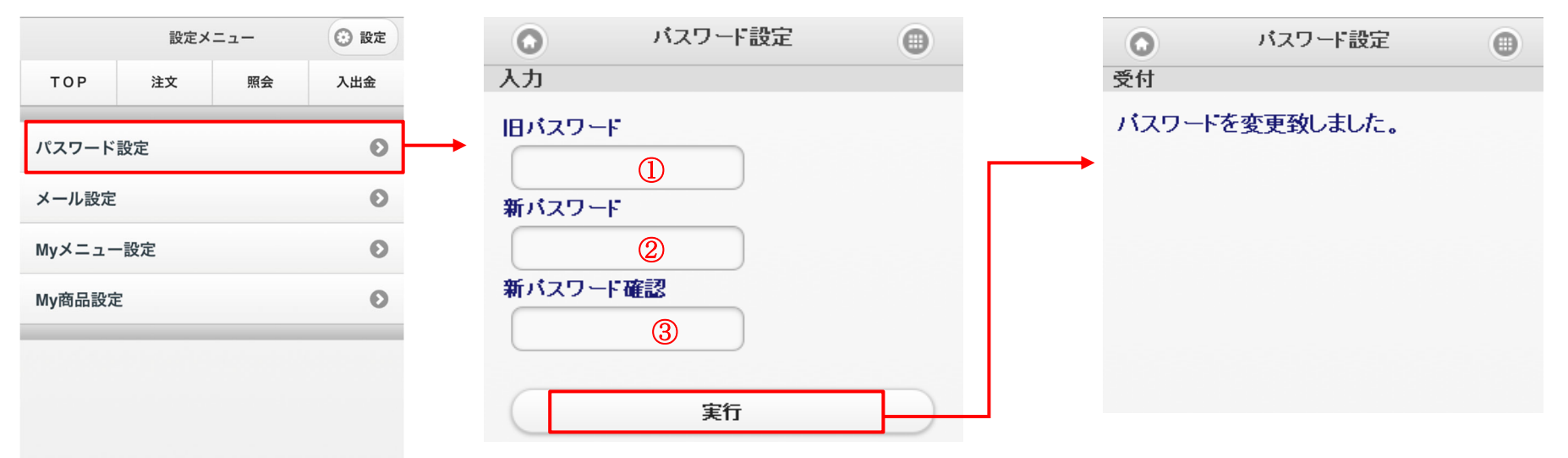

①**旧パスワード** 現在設定しているパスワードを入力します。

🖸 ログアウト

#### ②新パスワード

新しいパスワードを入力します。 ※8 文字~12 文字 ※英大文字・英小文字・数字・記号をそれぞれ 1 文字 以上組み合わせ

#### 新パスワード確認

新しいパスワードを再度入力します。②と同じパスワ ードを入力してください。

メール設定

メールアドレスの登録、変更および各種お知らせメールの「配信する/配信しない」を設定します。 ※不足メールは、メールアドレス1への配信が必須となっております。

| 上部の「詞       | 設定」をタ   | ップします  | ま。                                              | ◆メールア                        | ドレスの新規登録及び変                                        | 更 | 0                     | メールアドレス設定                             |                   |                 |        |
|-------------|---------|--------|-------------------------------------------------|------------------------------|----------------------------------------------------|---|-----------------------|---------------------------------------|-------------------|-----------------|--------|
| 設定メニュー 📀 設定 |         | ② 設定   | 未登録の場合やメールアドレスを変更したい場<br>合、メールアドレス 1、2 をタップします。 |                              | 入力                                                 |   |                       |                                       |                   |                 |        |
| TOP         | 注文      | 照会     | 入出金                                             | 0                            | メール設定                                              |   |                       |                                       | 2010              |                 |        |
| パスワード       | 設定      |        | Ø                                               | 選択<br>メールアドL                 | ノス設定                                               |   | 現在のメーク<br>tes@test.c  | com ←メールア<br>ここは「未登                   | ドレスの登録か<br>登録」と表示 | ない場合、           |        |
| メール設定 💽 -   |         |        | 0 -                                             |                              |                                                    |   | 新しいメール                | ルアドレス1                                | 確認                | メールアトレス設定       |        |
| Myメニュ-      | 一設定     |        | Ø                                               | tes@test.c                   | レスT 豆球府<br>com                                     | 0 | 新しいメール                | ルアドレス1(確認)                            | 下記の内              | 容をご確認の上、確定ボタン   | ンを押下し  |
| My商品設定      | 定       |        | Ø                                               | メールアド                        | レス2 未登録                                            | Ø |                       |                                       | てくださ              | ίι <sub>ο</sub> |        |
|             |         |        |                                                 | メールサーヒ                       | ごス設定                                               |   |                       |                                       | メールア<br>aaa@tes   | ドレス1<br>t.com   |        |
|             |         |        |                                                 | メールアド                        | レス1を変更                                             | Ø |                       |                                       |                   | 確定              |        |
|             |         |        |                                                 | メールアド                        | レス2を変更                                             | Ø | <b>【メールア</b><br>新しいメー | <b>アドレスを新規登録する場台</b><br>ールアドレス1と(確認用) | <b>計】</b><br>に登録  |                 |        |
|             |         |        |                                                 |                              | メールサービス設定                                          | 0 | したいメー                 | -ルアドレスを入力します。                         |                   |                 |        |
| 😢 ログアウト     | •)      |        |                                                 |                              | 変更内容を入力してください。                                     | Ļ | 【メールア                 | アドレスを変更する場合】                          | に本古               |                 |        |
|             |         |        |                                                 |                              | メールアドレス1<br>test@test.com                          |   | 新しいメー<br>したいメー        | -ルアドレス12(確認用)<br>-ルアドレスを入力します。        | に変更               |                 |        |
|             |         |        | ◆メール割<br>各種通知<br>を変更でき                          | <b>定の変更</b><br>メールの設定<br>ます。 | 約定メール<br>配着する<br>配信しない<br>不成立メール<br>配信しない<br>配信しない |   |                       |                                       |                   |                 |        |
|             |         |        | 内容を変更                                           | 夏後、「実行」                      | 不足メール : 必須                                         |   |                       |                                       |                   |                 |        |
|             |         |        | をタッフ<br>れます。                                    | りると兌球さ                       | 入出金/出庫メール<br>配長する 配信しない                            |   |                       |                                       |                   |                 |        |
|             |         |        |                                                 |                              | ターケットメール<br>配信する 配信しない                             |   |                       |                                       |                   |                 |        |
|             | 71 L FF | ㅋㅡㅡㅋ ㅋ |                                                 |                              |                                                    |   |                       |                                       |                   | ᇦᆇᇗᆁ            | ᢞᡃᡈᡱᡐᡃ |

日度訨芬株式会社

メニューの表示/非表示の設定を行います。設定変更後、再ログインを行うと設定が反映されます。

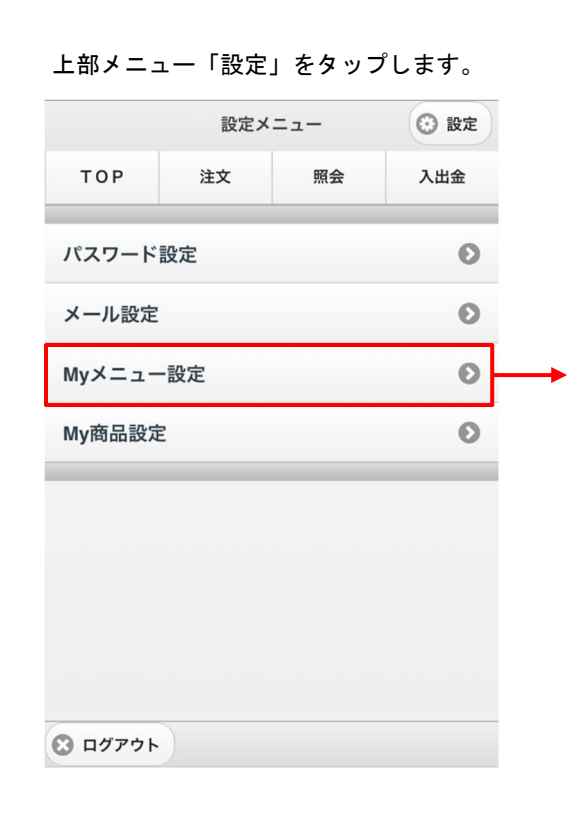

| 0        | Myメニュー設定   | 0 |
|----------|------------|---|
| 入力       |            |   |
| 相場       |            |   |
| <        | 相場表        |   |
|          | 相場表リスト     |   |
| 注文       |            |   |
| •        | 新規注文       |   |
| <        | 仕切注文       |   |
| <        | 注文取消       |   |
| <        | 内容変更       |   |
| <b>v</b> | IFD注文      |   |
| <        | IFD(仕切)注文  |   |
| 照会       |            |   |
|          | 注文結果       |   |
| <        | 取引口座       |   |
| <        | 証拠金不足      |   |
| <        | 建玉一覧       |   |
| <        | 売買履歴       |   |
| <b>v</b> | 証拠金一覧      |   |
| 入出       | 金          |   |
|          | 出金依頼       |   |
| <        | 出庫依頼       |   |
| <b>~</b> | 依頼照会       |   |
| <        | 依頼取消       |   |
| <        | 入出金履歴      |   |
| 設定       |            |   |
|          | Password設定 |   |
| ~        | メール設定      |   |
| <b>~</b> | My商品設定     |   |
|          |            |   |
| C        | 登録         |   |
| -        |            |   |

| <b>○</b><br>確認          | Myメニュー設定 | 0         | <ul><li>受付</li></ul> | Myメニュー設定      | •    |
|-------------------------|----------|-----------|----------------------|---------------|------|
| 相場                      |          |           | 設定を有効(               | こする(こは再度ログイ)  | ンレて下 |
| 相場表                     |          |           | <b>さい。</b>           |               |      |
| 注文                      |          |           | 10-39                |               |      |
| 新規注文                    |          |           | 18-55-23             |               |      |
| 仕切注文                    |          |           | ファート                 | <u>_ II</u> , |      |
| 注文取消                    |          |           | 相提表目で                |               |      |
| 内容変更                    |          |           | 10-333(7∧1           |               |      |
| 照会                      |          |           | 新規注文                 |               |      |
| 注文結果                    |          |           | 仕切注文                 |               |      |
| 取引口座                    |          |           | 注文取消                 |               |      |
| 証拠金不足                   |          |           | 内容変更                 |               |      |
| 建玉一覧                    |          |           | IFD                  |               |      |
| 売買履歴                    |          |           | IFD(仕切)              |               |      |
| 入出金                     |          |           | 000                  |               |      |
| 設定                      |          |           | IFD/OCO              |               |      |
| Password <sup>≣</sup> 2 | 定        |           | 照会                   |               |      |
| メール設定                   |          |           | 注文結果                 |               |      |
| My商品設定                  |          |           | 口座照会                 |               |      |
|                         | 保存       | $\supset$ |                      |               |      |

表示したいメニューにチェックを付けて「登録」をタップします。内容を確認し間違え がなければ「保存」をタップします。再ログインを行うと設定が反映されます。

39

## My 商品設定

### 注文入力画面の商品選択リストに表示する商品を設定します。設定変更後、再ログインを行うと設定が反映されます。 全てにチェックが付いていない場合、全商品が商品選択リストに表示されます。

全クリア 登録

|         |       |                             |      | 0   |       | My商品設定 | • |                           |                 |
|---------|-------|-----------------------------|------|-----|-------|--------|---|---------------------------|-----------------|
| 上部の「    | 設定」をタ | <sup>ップしま<sup>-</sup></sup> | す。   | 入力  |       |        |   |                           | 0               |
|         | 設定メ   | =                           | ③ 設定 | 大阪取 | 引所    |        |   |                           | 受付              |
| ТОР     | 注文    | 照会                          | 入出金  |     | 大阪金   |        |   |                           | 登録              |
|         |       |                             |      |     | 大阪銀   |        |   |                           | 設定              |
| パスワード   | 設定    |                             | O    |     | 大阪日金  |        |   |                           | い。              |
| メール設定   |       |                             | Θ    |     | 大阪RSS |        |   |                           | C               |
| Myメニュ-  | -設定   |                             | Ð    |     | 大阪ISR |        |   |                           | 大阪              |
|         |       |                             |      |     | 大阪玉二  |        |   |                           |                 |
| My商品設定  | Ē     |                             | Θ    |     | 大阪日=  |        |   |                           | 大阪              |
|         |       |                             |      |     | 大阪金日  |        |   |                           | 大限              |
|         |       |                             |      |     | 大阪日日  |        |   |                           | 大阪              |
|         |       |                             |      |     | 大阪一般  |        |   |                           |                 |
|         |       |                             |      |     | 大阪小豆  |        |   |                           | 大限              |
|         |       |                             |      |     | 大阪コーン |        |   |                           | 大阪              |
| _       |       |                             |      |     | 大阪金OP |        |   |                           | 大网              |
| 🕄 ログアウト | .)    |                             |      | 東京商 | i品取引所 |        |   |                           | 2 (12           |
|         |       |                             |      |     | 東商ガソ  |        |   |                           | 大阪              |
|         |       |                             |      |     | 東商灯油  |        |   | 表示                        | ÷1.7-1          |
|         |       |                             |      |     | 東商原油  |        |   | いていていていていていていていていていていていた。 | 、<br>した、<br>を録を |
|         |       |                             |      |     | 東商中が  |        |   | が反                        | 使<br>さ          |
|         |       |                             |      |     | 東商中灯  |        |   |                           |                 |
|         |       |                             |      | 大阪堂 | 島商品取引 | 所      |   | ※全                        | ≧クリ:<br>        |
|         |       |                             |      |     | 大堂東コメ |        |   | (全                        | 2 問 品 7         |
|         |       |                             |      |     |       |        |   |                           |                 |

| 0          | My商品設定       | ۲    |  |  |  |  |  |
|------------|--------------|------|--|--|--|--|--|
| 受付         |              |      |  |  |  |  |  |
| 登録を受付けました。 |              |      |  |  |  |  |  |
| 設定を有効      | こするには再度ログインし | 、て下さ |  |  |  |  |  |
| い。         |              |      |  |  |  |  |  |
| C ログイ:     | ノ画面          |      |  |  |  |  |  |
| 大阪取引所      |              |      |  |  |  |  |  |
| 大阪金        |              |      |  |  |  |  |  |
| 大阪銀        |              |      |  |  |  |  |  |
| 大阪白金       |              |      |  |  |  |  |  |
| 大阪金ミ       |              |      |  |  |  |  |  |
| 大阪金日       |              |      |  |  |  |  |  |
| 大阪白日       |              |      |  |  |  |  |  |
| 大阪一般       |              |      |  |  |  |  |  |

表示したい商品にチェックを付けて「登録」をタップします。 「登録を受付けました」と表示されますので、再ログインを行うと設定 が反映されます。

※全クリアをタップすると、My 商品の解除が行われます。 (全商品が表示されます)

# 6. お問い合わせ

弊社お問い合わせ先情報が表示されます。

上部メニュー「TOP」をタップします。

|        | トップメニュー |    |     |  |
|--------|---------|----|-----|--|
| ТОР    | 注文      | 照会 | 入出金 |  |
| インフォメー | ・ション    |    | Ø   |  |
| 未同意規約一 | 覧       |    | Ø   |  |
| 相場表    |         |    | Ø   |  |
| 相場表リスト | •       |    | Ø   |  |
| 相場表リスト | ·登録     |    | Ø   |  |
| チャート   |         |    | Ø   |  |
| ターゲットメ | ール      |    | Ø   |  |
| 新規注文   |         |    | Ø   |  |
| 仕切注文   |         |    | Ø   |  |
| 注文取消   |         |    | Ø   |  |
| 内容変更   |         |    | Ø   |  |
| 注文結果   |         |    | Ø   |  |
| 口座照会   |         |    | 0   |  |
| お問い合わせ | t       |    | Ø   |  |
| ログアウト  | )       |    |     |  |

| 0                  | お問い合わせ |   |
|--------------------|--------|---|
| 日產証券株式会社           |        |   |
| お問い合わせ先            |        |   |
| 電話<br>03-6328-2312 |        | 0 |
| お問い合わせフ            | 4-A    | Θ |
| 当社ホームページ           | V      | 0 |

41

スマホ&タブレット用ウェブ 操作マニュアル